## 法務部矯正署臺中看守所 線上購物網站操作手冊

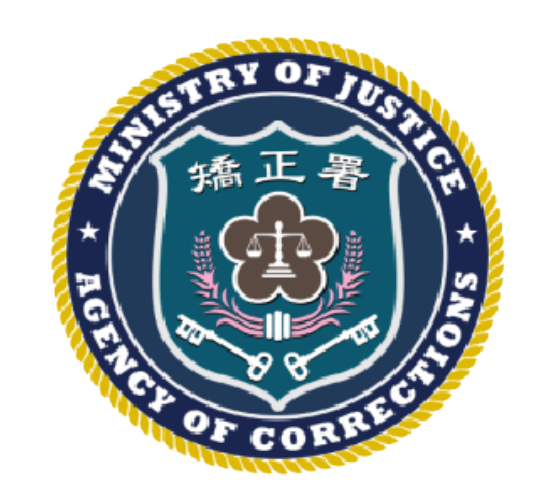

## Agenda

| - | 、系統登入 |
|---|-------|
| _ | 、選購商品 |
| Ξ | 、付款   |
| 四 | 、訂單查詢 |
| 五 | 、取消訂單 |
| 六 | 、其他功能 |

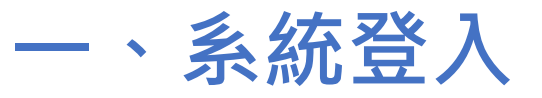

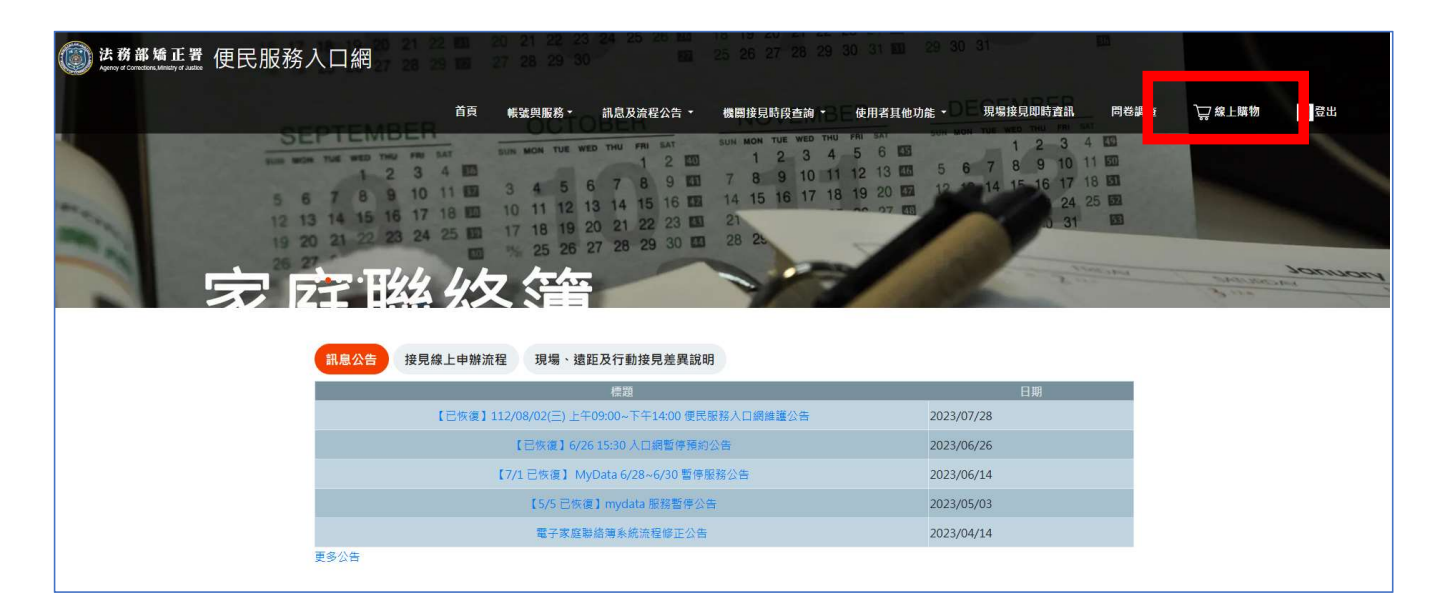

- 1. 登入便民服務入口網
- 2. 點擊"家屬線上購物"連結
- 3. 瀏覽器跳轉

一、系統登入

| 家屬購物平台    |           |
|-----------|-----------|
| 家屬/親友姓名:  |           |
| 000       |           |
| 收容人身份證字號: |           |
| 身份證字號     |           |
| 收容人呼號:    |           |
| 呼號        |           |
| 所在機關      |           |
| 機關名稱      | ~         |
| 我不是機器人    | reCAPTCHA |

- 1. 顯示目前登入的家屬姓名
- 2. 驗證收容人(收件人)基本資訊
- 3. 非機器人驗證

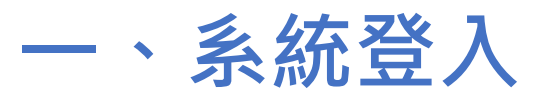

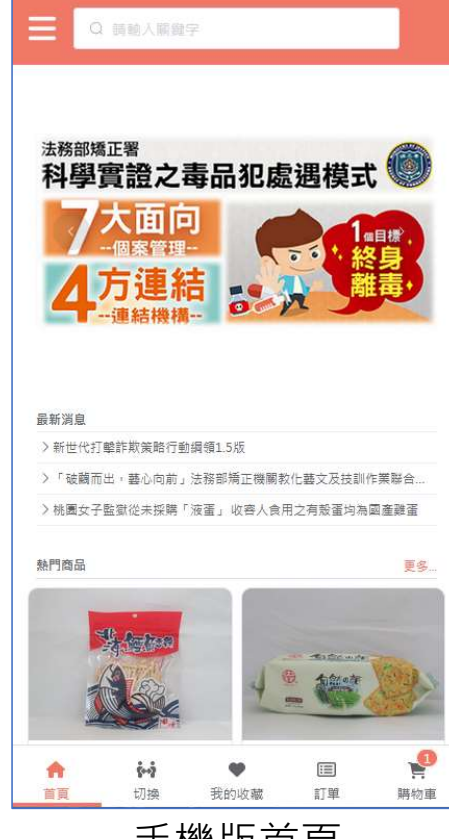

手機版首頁

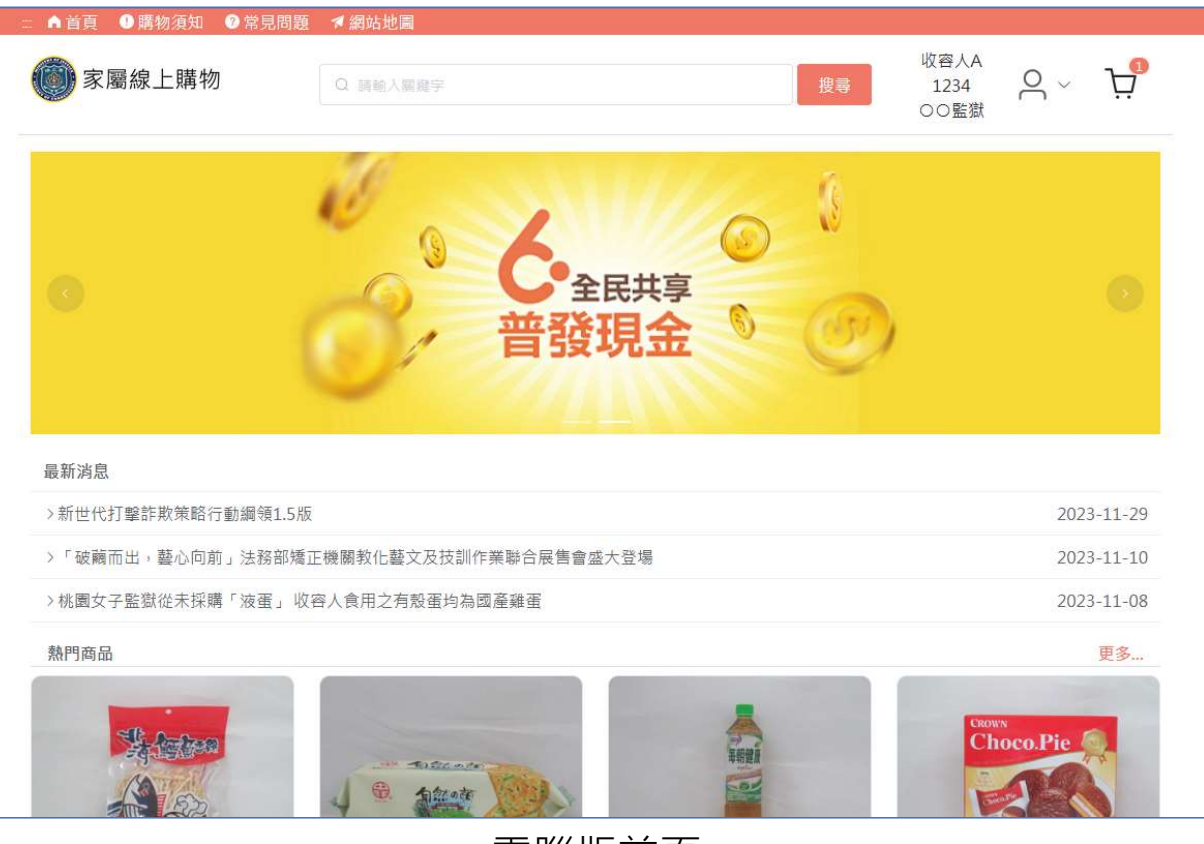

電腦版首頁

、系統登入

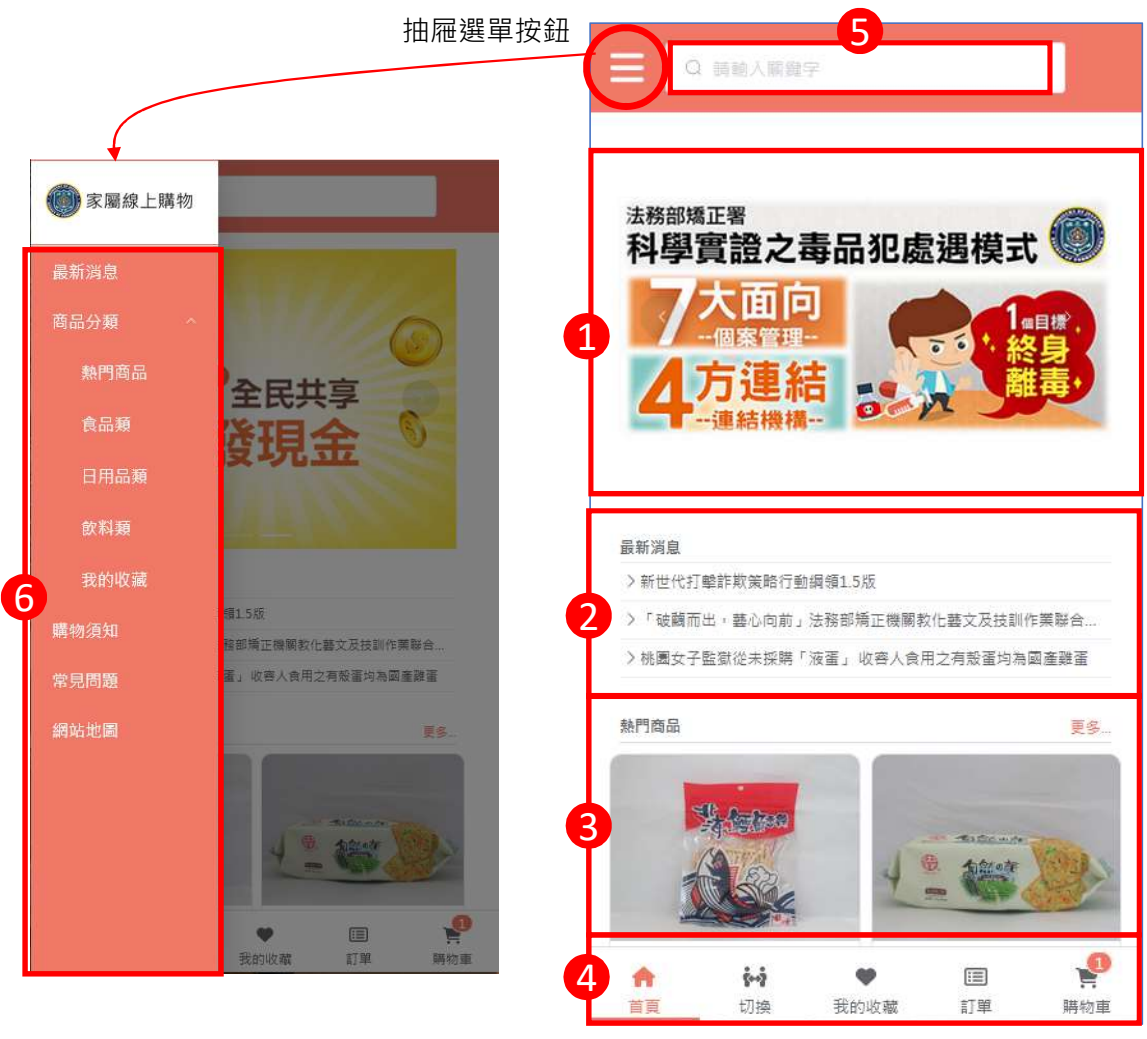

手機版首頁

| 1:輪播橫幅區              | 6:側邊菜單 |
|----------------------|--------|
| 2:系統公告/最新消息          | - 商品分  |
|                      | - 購物須  |
| 3: 熱門 冏 而 (母 日 史 新 ) | - 常見問  |

- 4:底部功能列:
  - 回首頁
  - 切換收件人(收容人)
  - 我的收藏
  - 歷史訂單查詢
  - 購物車管理

5:全站商品搜尋

購物須知 常見問題

商品分類

- 網站地圖

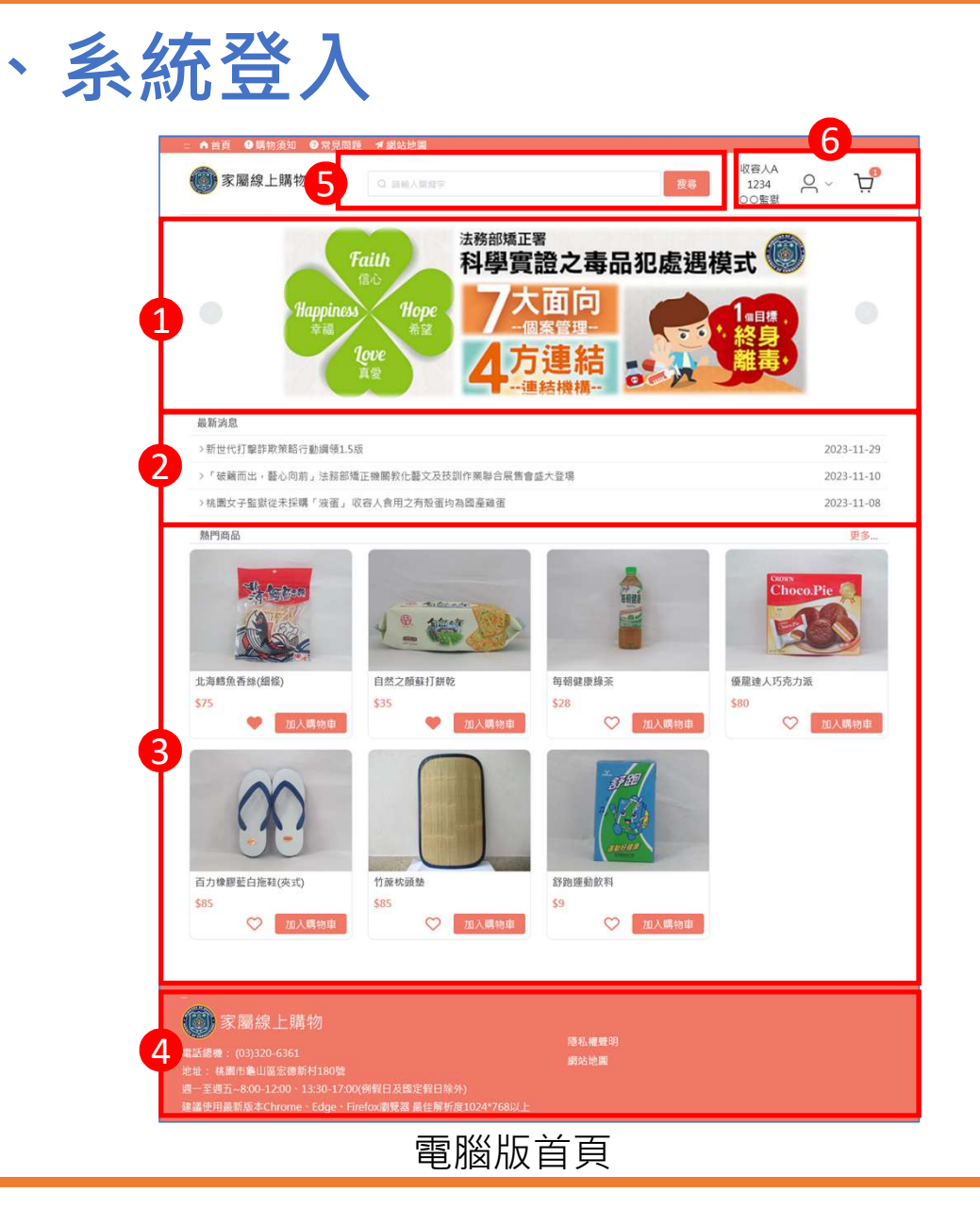

- 1:輪播橫幅區
  2:糸統公告/最新消息
  3:熱門商品(每日更新)
  4:底部功能列:

  一隱私權聲明
  網站地圖
- 5:全站商品搜尋

## Agenda

| — | <sup>、</sup> 系統登入 |
|---|-------------------|
| _ | 、選購商品             |
| Ξ | 、付款               |
| 四 | 、訂單查詢             |
| 五 | 、取消訂單             |
|   |                   |

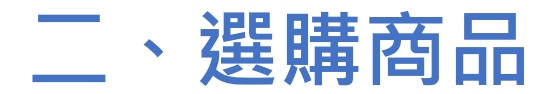

Step 1. 加入購物車

於商品卡片上點擊"加入購物車按鈕"

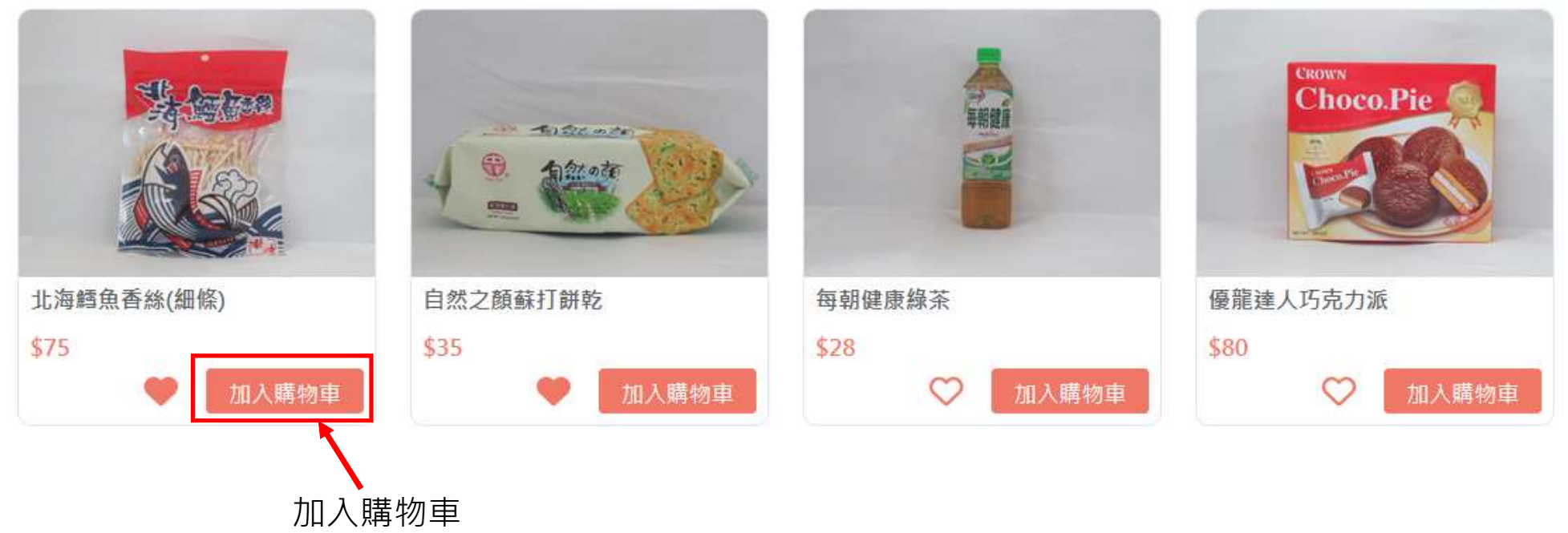

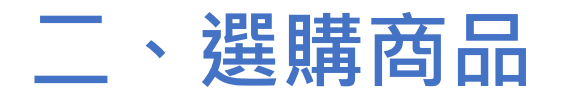

Step 1. 加入購物車

或是於商品內容內點擊"加入購物車按鈕"

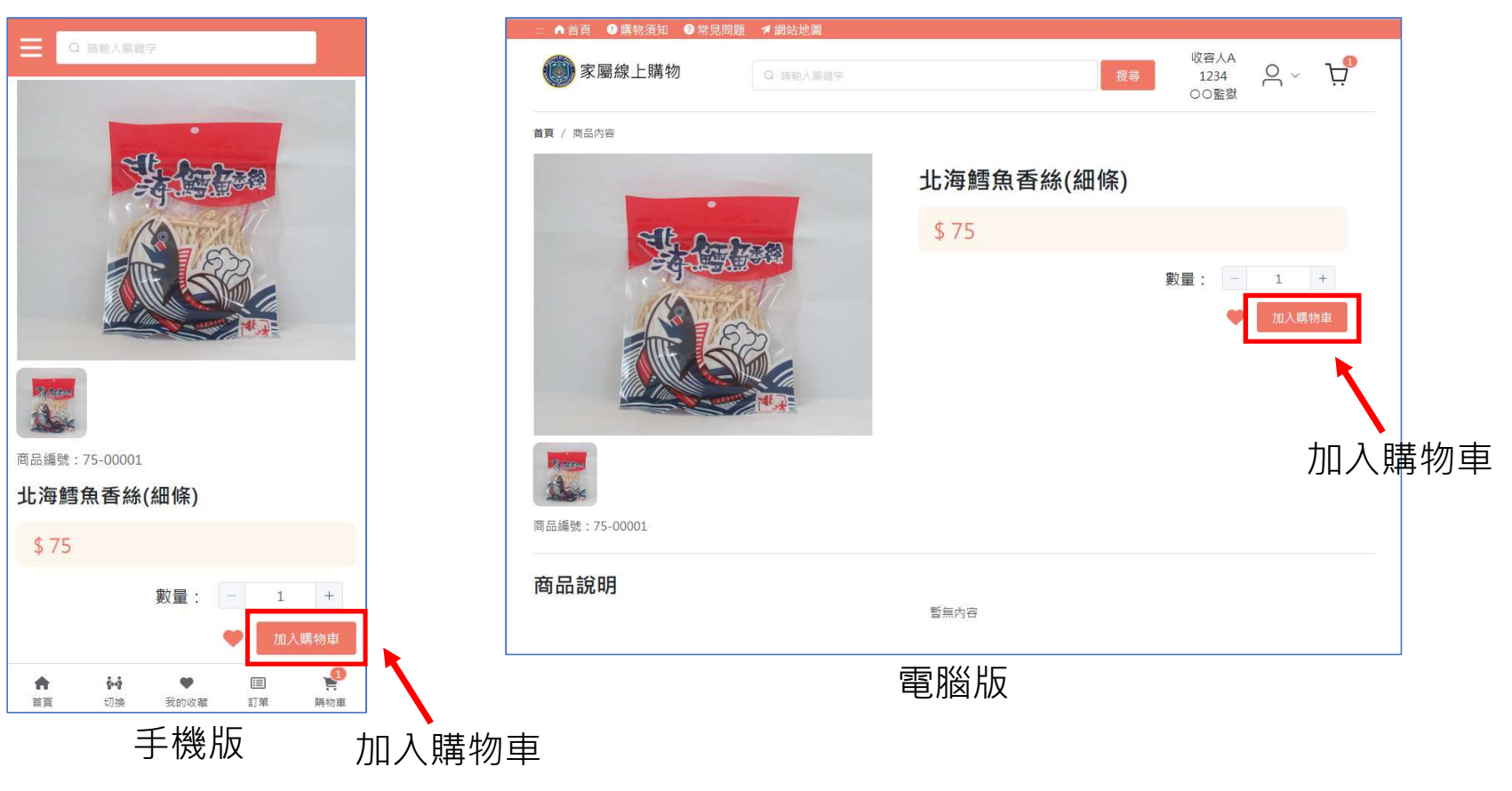

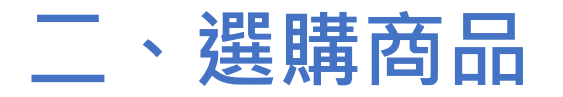

### Step 1. 加入購物車

### 加入成功後會跳出提示訊息

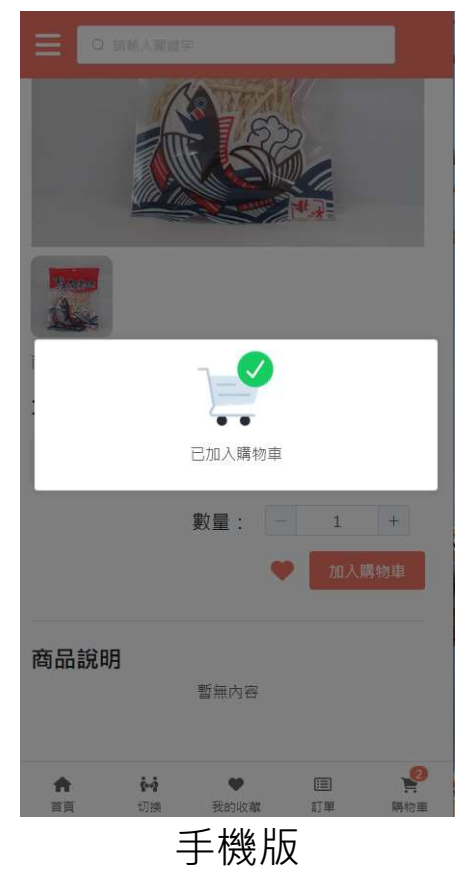

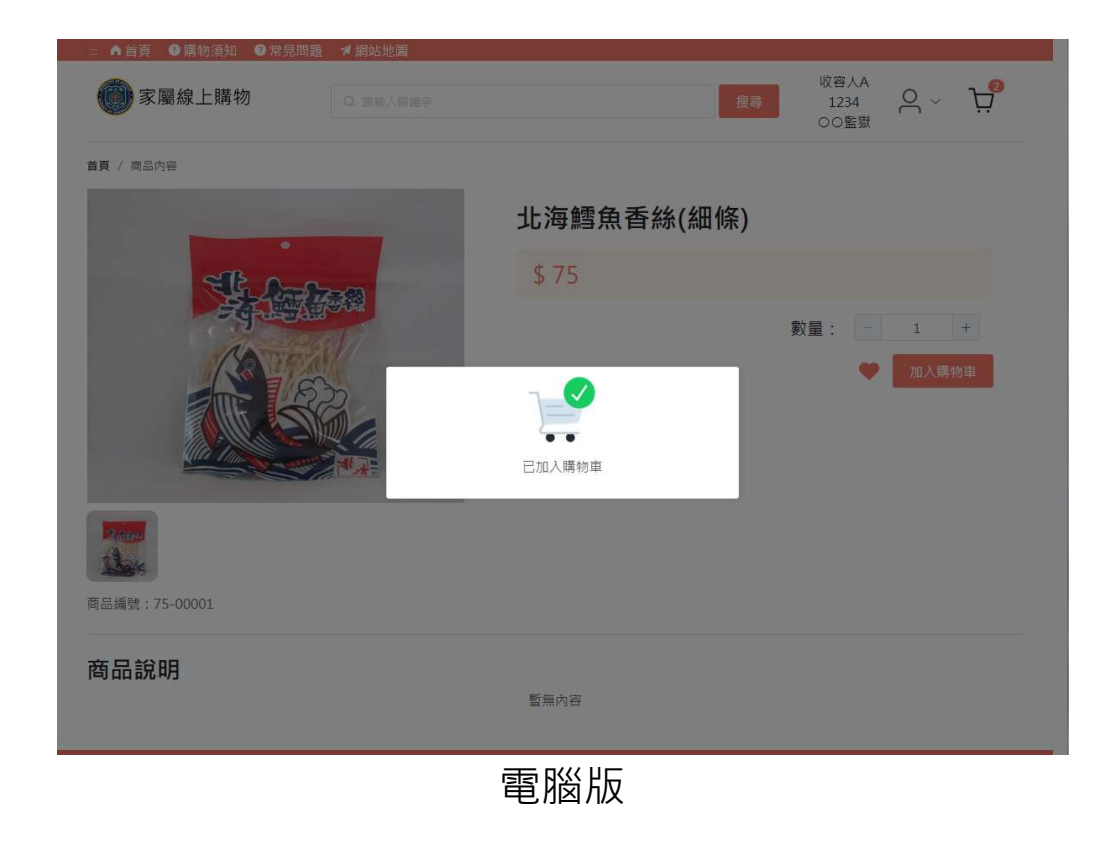

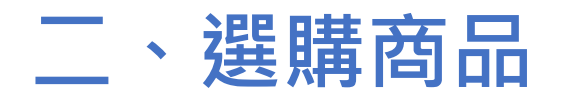

### Step 2. 查看購物車

#### (手機版) 於底部功能列中點擊右側的購物車按鈕 Q 画動人關鍵字 = 家屬線上購物 首頁 / 商品内容 商品編號:75-00001 北海鱈魚香絲(細條) 商品編號:75-00001 \$75 商品說明 數量: - 1 + = A 8-9 首頁 切換 我的收藏 訂單 購物車 手機版 查看購物車

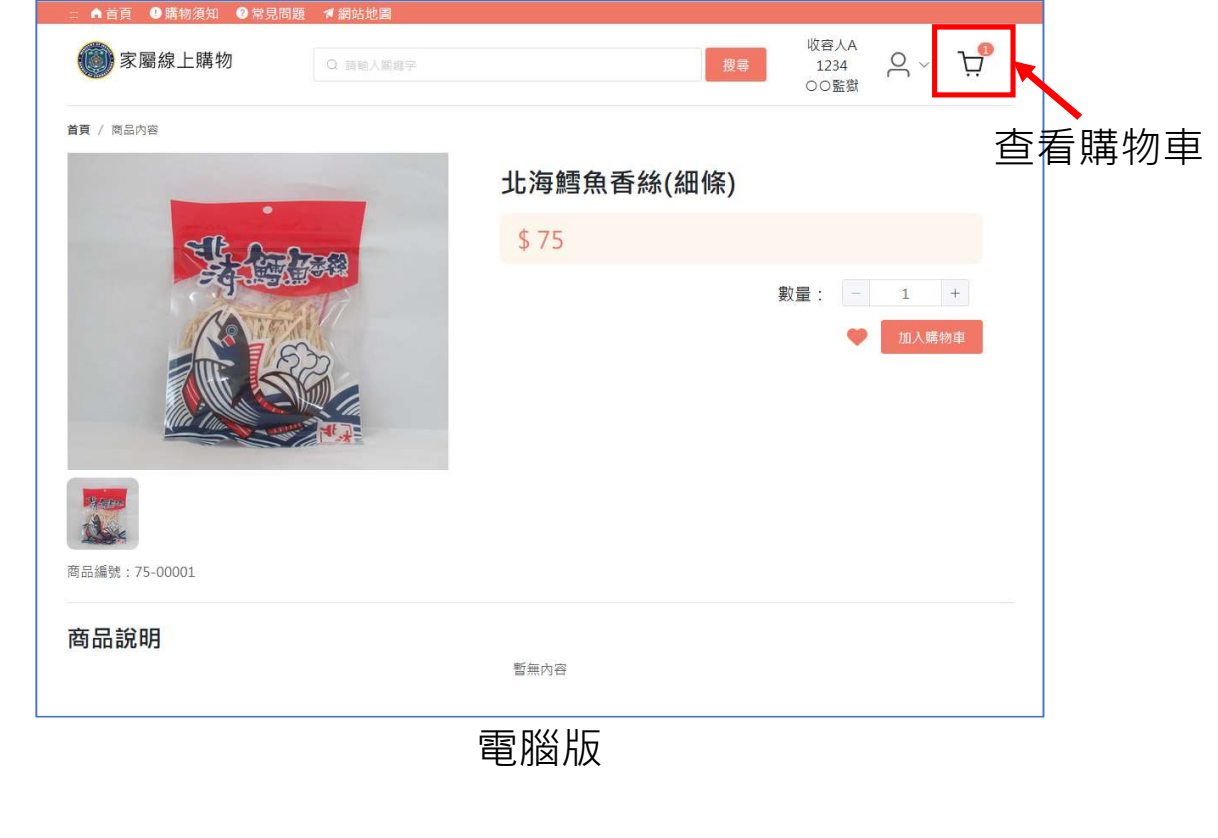

### (電腦版) 於搜尋列中點擊右側的購物車按鈕

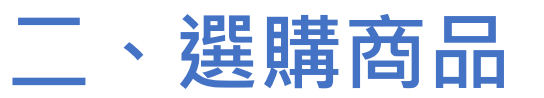

Step 3. 購物車內容(手機版)

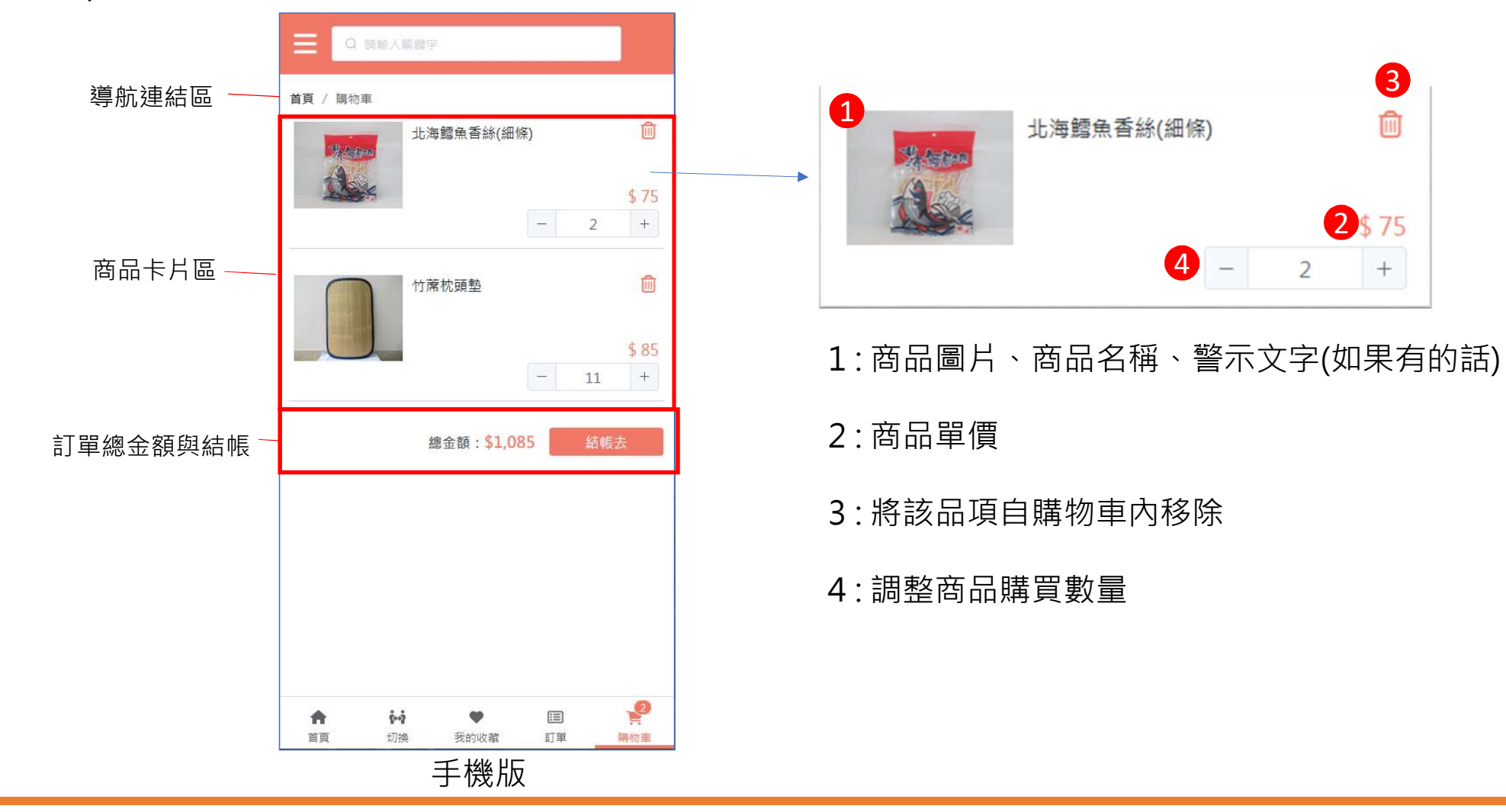

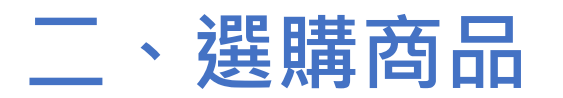

Step 3. 購物車內容(電腦版)

|         | ≕ ▲首頁 ●購物須知 ●常見問題 ▼網站地圖            |                                           |   |
|---------|------------------------------------|-------------------------------------------|---|
|         | 家屬線上購物                             | 收容人A<br>1234<br>OO監獄 〇 〜 )<br>·<br>·<br>· |   |
| 導航連結區 - | 首頁 / 顕物車                           |                                           |   |
|         | 商品                                 | 單價 數量 小計 删除                               | 1 |
| 商品卡片區 — | 北海鱈魚香絲(細條)<br>商品編號: 75-00001       | \$75 - 2 + \$150                          |   |
|         | 竹蓆枕頭墊<br><sub>南品编號</sub> :75-00006 | \$ 85 <mark>- 11 + \$ 935</mark>          |   |
| 訂單總金額   |                                    | 共 2 項商品 總金額: \$1,085 結帳去                  |   |
| 治口"[[女  |                                    |                                           |   |
|         |                                    |                                           |   |
|         |                                    |                                           |   |
|         |                                    |                                           | _ |

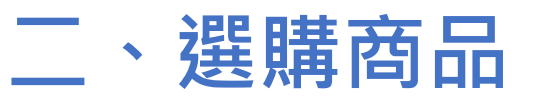

### Step 3. 購物車內容(電腦版)

| 二 ▲ 首頁 ● 購物須知 ● 常見問       | 問題 ▼網站地園  |                              |          |       |       |        |   |
|---------------------------|-----------|------------------------------|----------|-------|-------|--------|---|
| 💮 家屬線上購物                  |           | 収容人A<br>1234 〇 〜 上<br>○○監獄   | <b>?</b> |       |       |        |   |
| 首頁 / 開約車                  |           |                              |          |       |       |        |   |
| 商品                        |           | 夏雪 數量 小計                     | 删除       |       |       |        |   |
| 北海鳕魚香絲(經<br>章品編號:75-00001 | 御御        | \$75 - 2 + \$150             | Ē        |       |       |        |   |
| 竹葉枕頭整<br>電磁號:75-00005     |           | \$85 - 11 + \$936            | Ŵ        |       |       |        |   |
|                           |           | 1                            |          | 2     | 3     | 4      | 5 |
|                           | There are | 北海鱈魚香絲(細條)<br>商品編號: 75-00001 | )        | \$ 75 | - 2 + | \$ 150 | Ē |

- 1:商品圖片、商品名稱、警示文字(如果有的話)
- 2:商品單價
- 3: 調整商品購買數量
- 4:商品金額小計
- 5:將該品項自購物車內移除

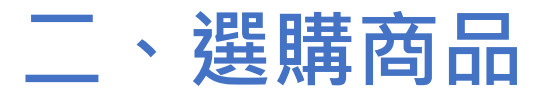

### Step 4. 結帳-建立訂單

### 點擊商品卡片末端的結帳按鈕

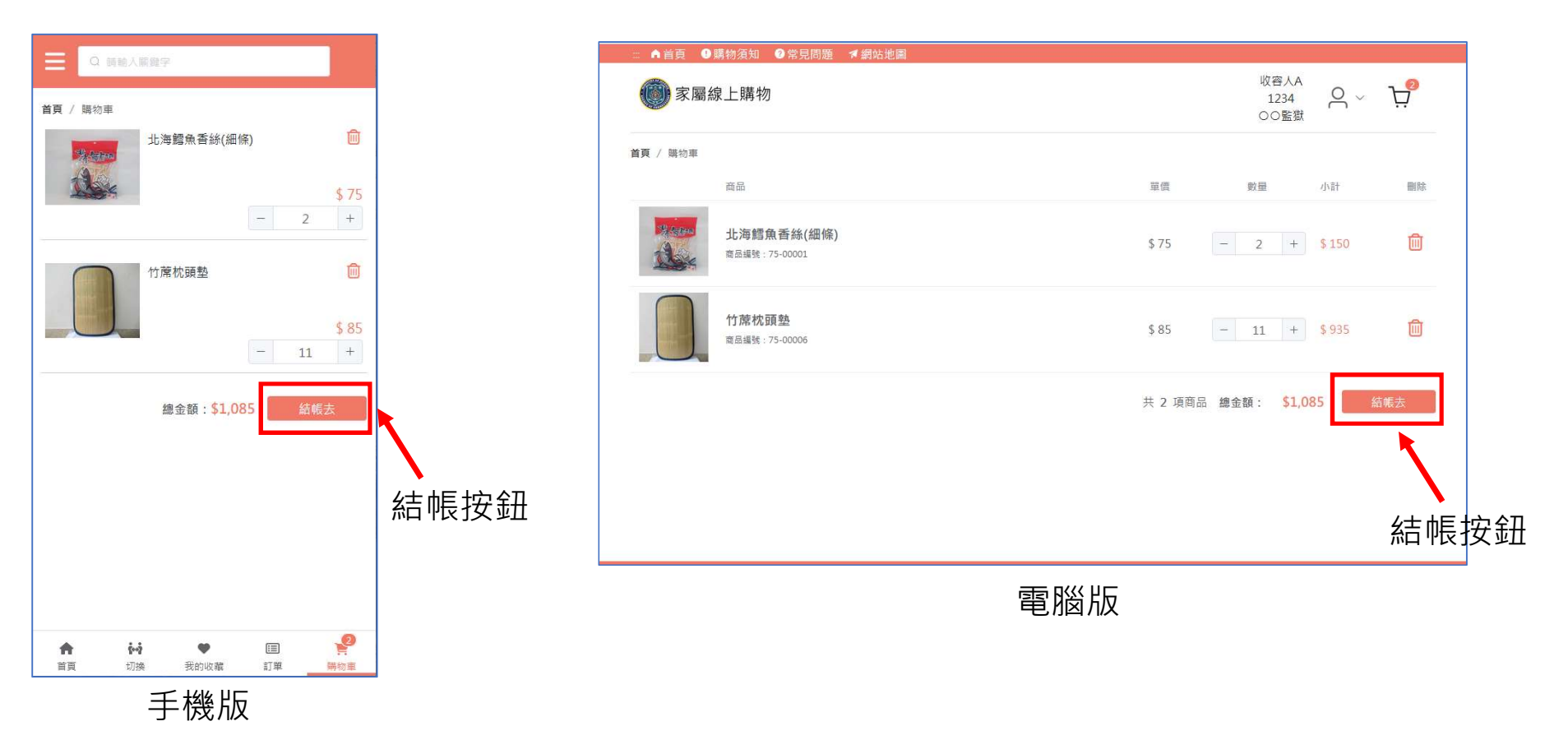

二、選購商品

### Step 4. 結帳-建立訂單

### 再次確認收貨人資訊

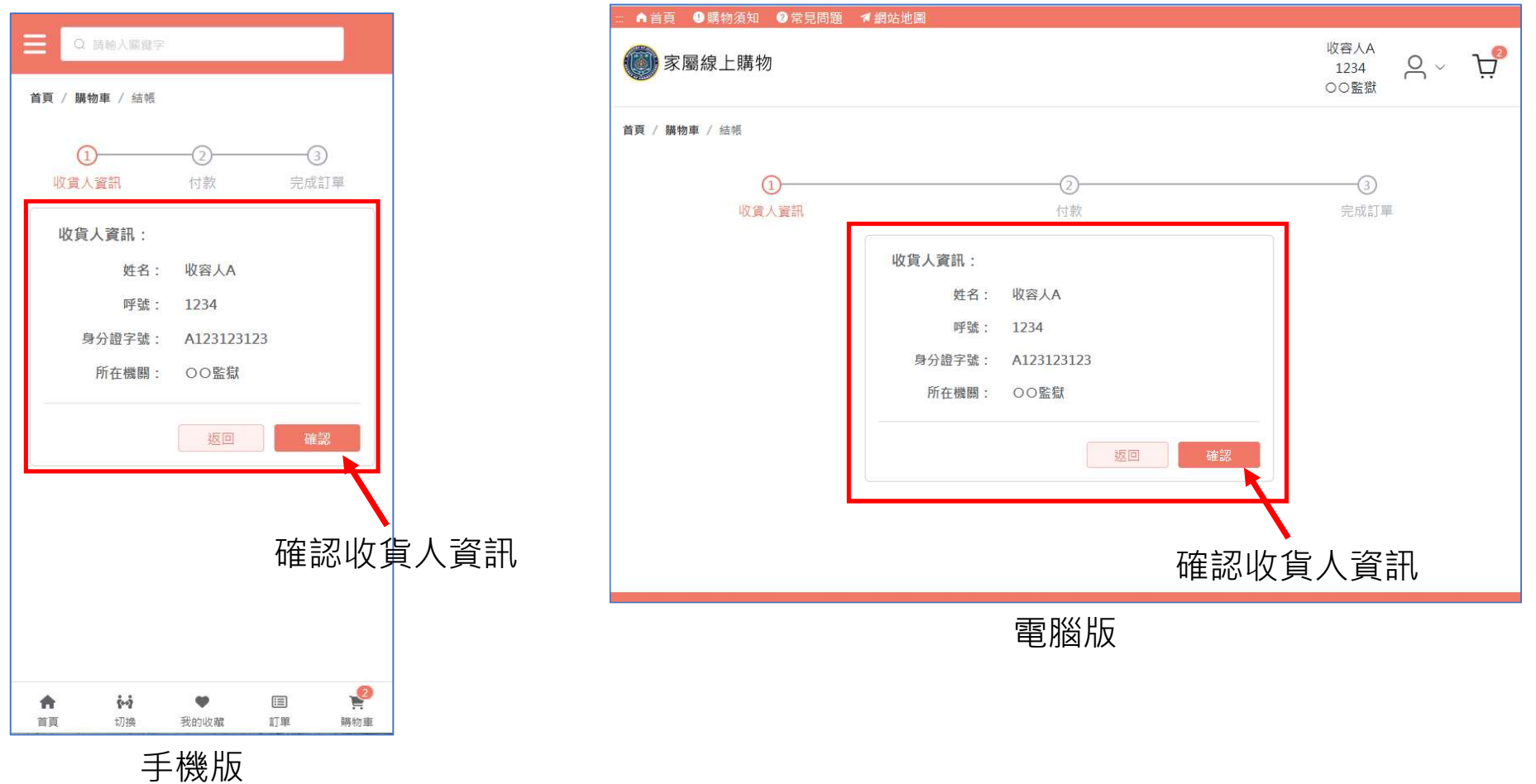

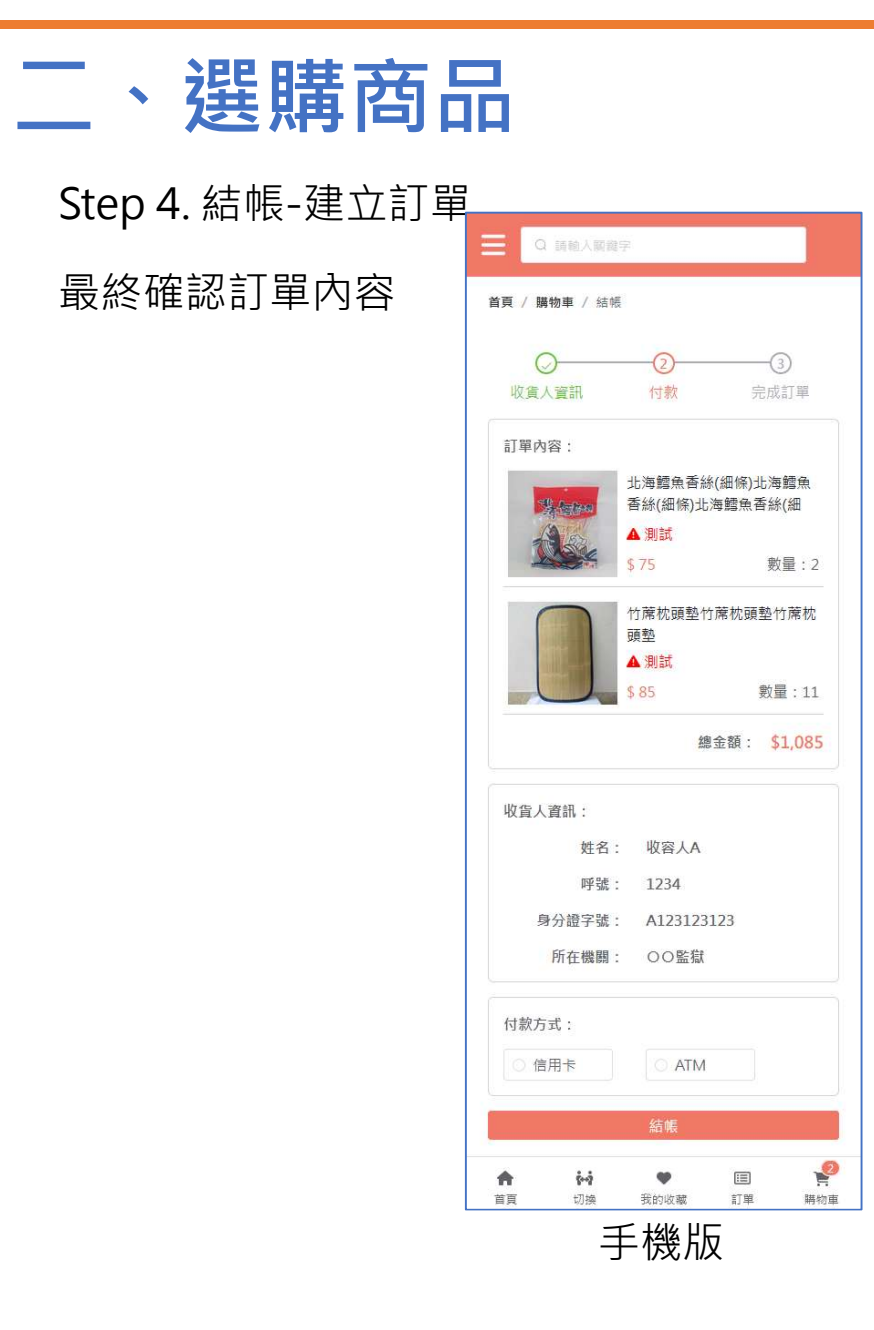

| 💮 家屬線上購物             |                                       |         |      | 收容人A<br>1234<br>○○監獄 | <u>م</u> ~ | Ŗ |
|----------------------|---------------------------------------|---------|------|----------------------|------------|---|
| <b>首頁 / 購物車 /</b> 結帳 |                                       |         |      |                      |            |   |
| ○<br>收貧人資訊           | ②<br>付款                               |         |      |                      |            |   |
| 訂單內容:                |                                       |         |      |                      |            |   |
|                      | 商品                                    | 躍價      | 數量   | 小計                   |            |   |
| States               | 北海鳕魚香絲(細條)<br><sup>商品编號:75-0001</sup> | \$ 75   | 2    | \$ 150               |            |   |
|                      | 竹廃枕頭塾<br><sub>際島編號</sub> :75-00006    | \$ 85   | 11   | \$ 935               |            |   |
|                      |                                       | 共 2 項商品 | 總金額: | \$ 1,085             |            |   |
| 收貨人資訊:               |                                       |         |      |                      |            |   |
| 姓                    | 名: 收容人A                               |         |      |                      |            |   |
| 呼:                   | 歳: 1234                               |         |      |                      |            |   |
| 身分證字:<br>所在機         | 歳: A123123123<br>閉: ○○監獄              |         |      |                      |            |   |
| 付款方式:                | O ATM                                 |         |      |                      |            |   |
|                      | 結帳                                    |         |      |                      |            |   |
|                      |                                       | ĥE      |      |                      |            |   |

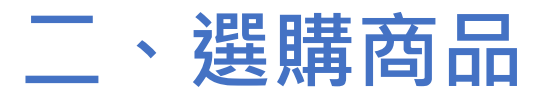

### Step 4. 結帳-建立訂單

### 選擇付款方式並開始付款流程

|                                  | - 二 ▲ 前員 - ●東州道田 - ●東京福岡 - 孝親弘地震                                                                                                    |
|----------------------------------|----------------------------------------------------------------------------------------------------|
| 時後人影響学                           |                                                                                                    |
| <b>,車 /</b> 結城                   | 3月/30年/10日                                                                                                    |
| 2                                |                                                                                                    |
| 1:                               | 17年內容:                                                                                                    |
| 北海館魚香絲(組俗)北海館魚<br>香絲(組條)北海館魚香絲(細 |                                                                                                    |
| ▲ 則試<br>5.75 助量・2                |                                                                                                    |
| 竹席抗頭型竹南抗頭型竹麻枕<br>頭型              | (本機關支付方式僅為信用卡支付)                                                                                                    |
| ▲測試<br>\$85 数量:11                |                                                                                                    |
| 總金額: \$1,085                     | 17月1日日本 1805 185 11 1935 日本 1905 日本 1905 1905 1905 1905 1905 1905 1905 1905 |
| 18R. :                           | 月2/8月8 #281: \$1085 の正法の                                                                                                    |
| 姓名: 收容人A                         |                                                                                                    |
| 呼號: 1234                         | ((), (), (), (), (), (), (), (), (), (),                                                                                                    |
| 分證字號: A123123123<br>所在機關: QO監慰   | #弦: 1234                                                                                                    |
|                                  | 9月8年9年 A22122222                                                                                                    |
|                                  | нани: ооди Плк/Лц.                                                                                                    |
| It O ATM                         | 何就方式:                                                                                                    |
| 給報                               |                                                                                                    |
| 00 V III 🖗                       |                                                                                                    |
| 王楼侣                              |                                                                                                    |
|                                  |                                                                                                    |
|                                  | (法)値                                                                                                    |
|                                  | XIT LIK                                                                                                    |
|                                  |                                                                                                    |
|                                  |                                                                                                    |
|                                  |                                                                                                    |
|                                  |                                                                                                    |
|                                  |                                                                                                    |

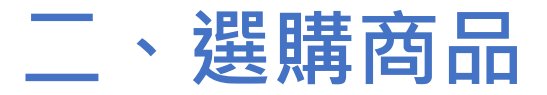

### Step 4. 結帳-建立訂單

### 再次請使用者確認是否要建立訂單

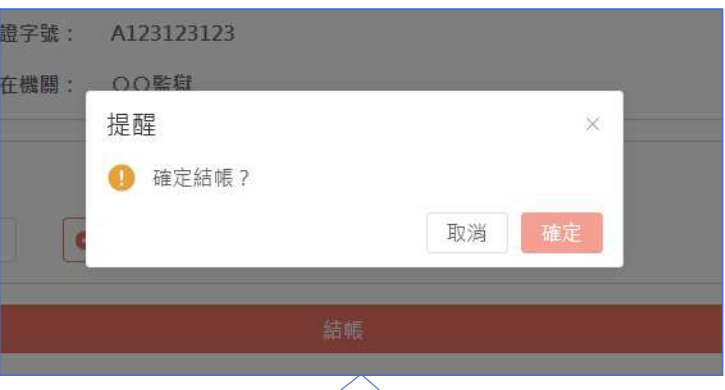

#### 按下確定後將會對訂單內容進行檢查

### 成功建立訂單 > 直接跳轉至付款頁面

|                                         |                   | 或員圓柯双時間至:2023-12-04 18:30:51 ♥ 台北(GM1+8                                                                                                    |
|-----------------------------------------|-------------------|----------------------------------------------------------------------------------------------------|
| 訂單資訊<br>图 家屬線上開物<br>收貨人:收容人A<br>商店訂單級B* | 752312040001      | <ul><li> 選擇付款方式</li><li> ATM場底</li></ul>                                                                                                    |
| 訂單金額                                    | NT \$ 830         | 填寫付款資訊                                                                                                    |
| 應付全額<br>商店備註                            | NT \$ 830<br>co또런 | (*國業期間:2023-12-11 2259539) 國際國際: ○○○○ 台灣國際: ○○○○○ 台灣國際: ○○○○○ 常務國(F) 已至單單: ○○回公回用任 - 4% 电急降频频等的 二金融卡用金店 ATM 轉移: 每時有以上金額能得的目前之金融卡, 即可要有轉成多子規模: · 他的發展感動觀測範疇,與最高效效物劑: · 換換多端認念目前提付数的物意與最高交易的<br>數意是一款的,以及進有為詳重有關用。 |
|                                         |                   | 行款人還落: user01@abc.test<br>二 此已再次機能「訂算資质」及「行款資质」,行款完成接筆新意致將發送勝地成至5-<br>mal保護<br>一 我已用或发開線 <u>我和全方第三方文付全洋平台高限</u> 構築                                                                                               |

### 建立訂單失敗 > 跳出錯誤提示

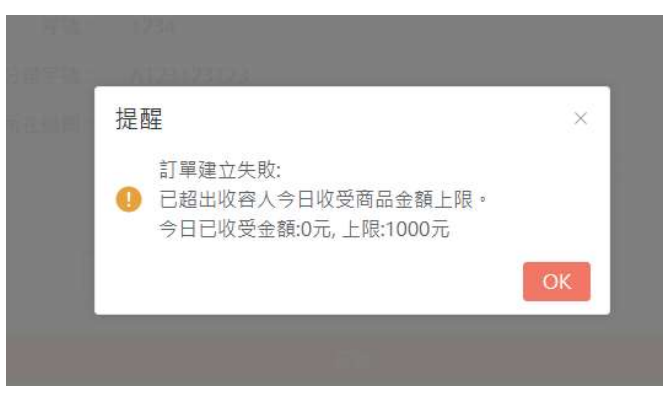

# Agenda

| 一、系統登入 |
|--------|
| 二、選購商品 |
| 三、付款   |
| 四、訂單查詢 |
| 五、取消訂單 |
| 六、其他功能 |

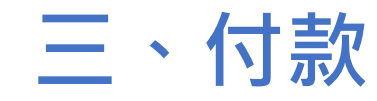

- 使用藍新金流作為第三方支付工具
- 本機關目前支援的付款方式:

1. 線上刷卡

| <ul> <li>新田田田田田田田田田田田田田田田田田田田田田田田田田田田田田田田田田田田田</li></ul>                                                                                                    |                                                                            | 此質要有效時回至:2023-11-09 17:15:58 〇 台北(GMT+8)                          |
|----------------------------------------------------------------------------------------------------|----------------------------------------------------------------------------|-------------------------------------------------------------------|
| 1)単立版 NT \$ 135<br>画好会展 NT \$ 135<br>画成编程: OOSER<br>OOER<br>のの監察 OOER<br>日本のからのACE<br>正式のない、のののない、ののない、ののない、ののない、ののない、ののない、ののない                                                                                                    | 訂單資訊<br>団 <b>常業最上構性2</b><br>敬政人間の〇<br>両位訂準備数 312311090009<br>1000年 1076107 | <ul> <li>● 保護付款方式</li> <li>● 保護キー交付簿</li> <li>■ 物学付款提供</li> </ul> |
|                                                                                                    | 20年2日本 (N3 533)<br>原作曲紙 NT \$ 135<br>南京県社: 008日                            | ■ THE TRANSFORME                                                  |
| の発展的では「ないないないなどのなどのなどのなどので、をあたりただことをおけただ」であた。 2015年で、 2015年で、 2015 | 白鳥湯及で                                                                      | "唐熙帝:赵斯和拉为第三方文约其事,不自主致尚容勒莫豪汉政仍从75周년,最后分别行的之后并且人其以,                |

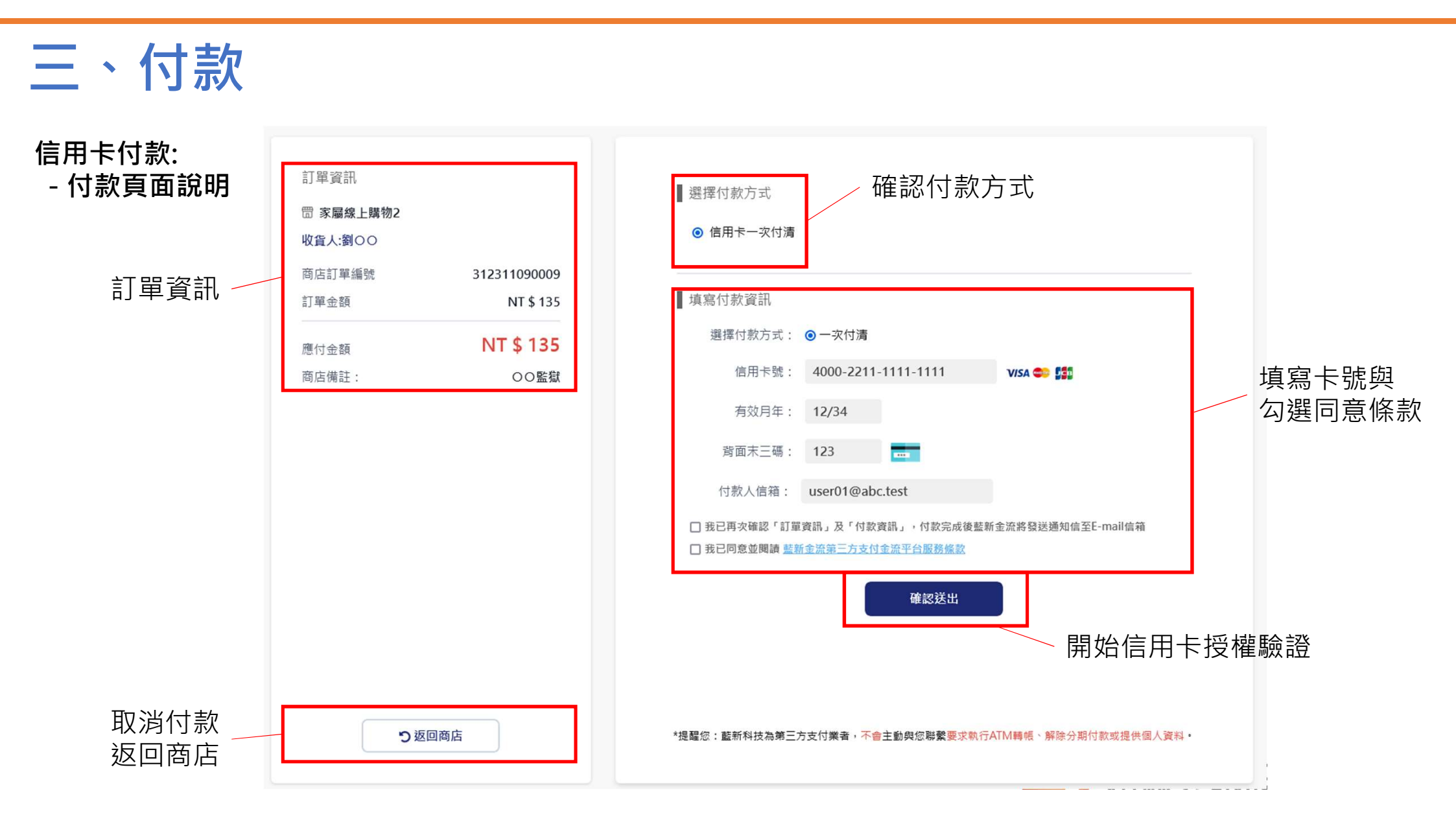

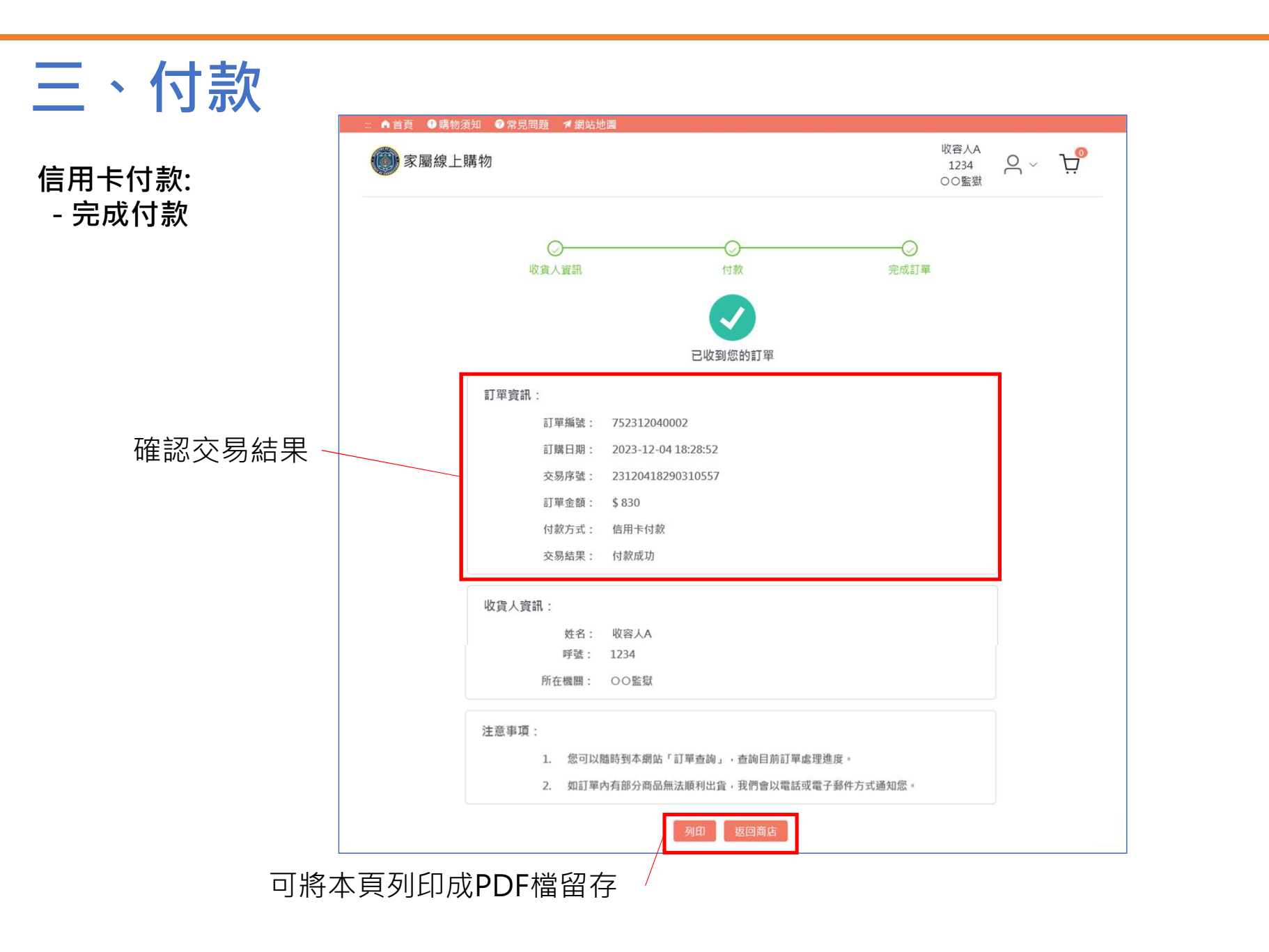

# Agenda

| 一、系統登入 |
|--------|
| 二、選購商品 |
| 三、付款   |
| 四、訂單查詢 |
| 五、取消訂單 |
| 六、其他功能 |

### 四、訂單查詢

查看訂單

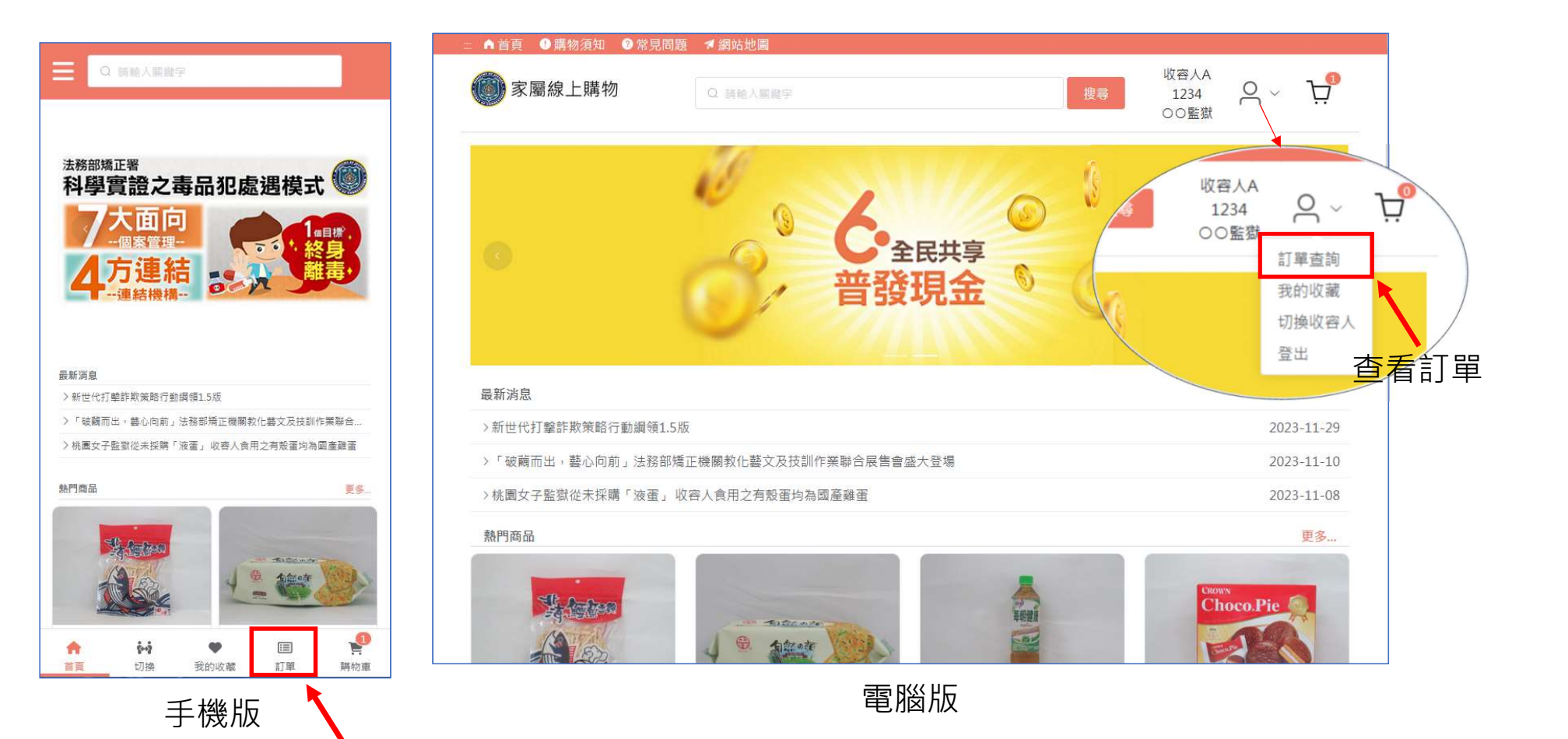

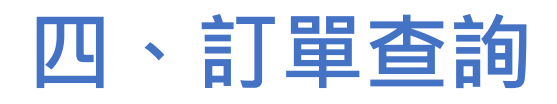

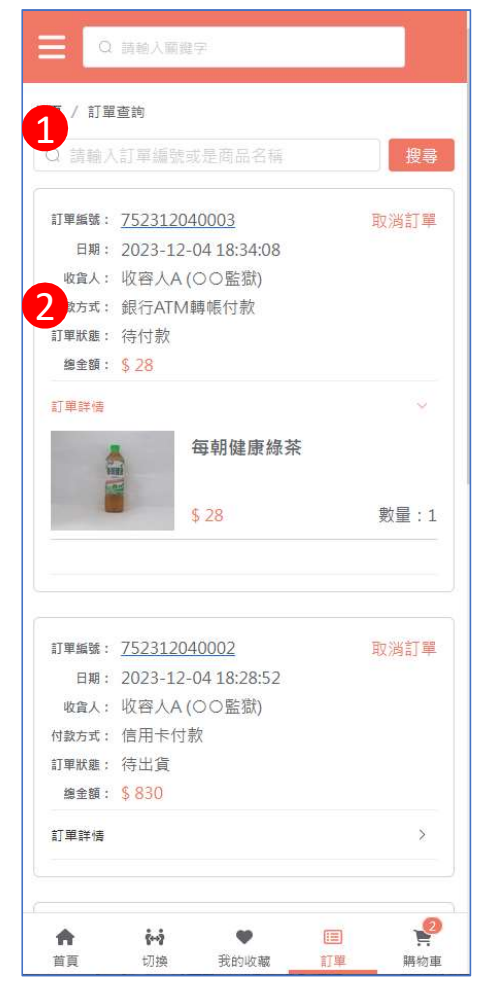

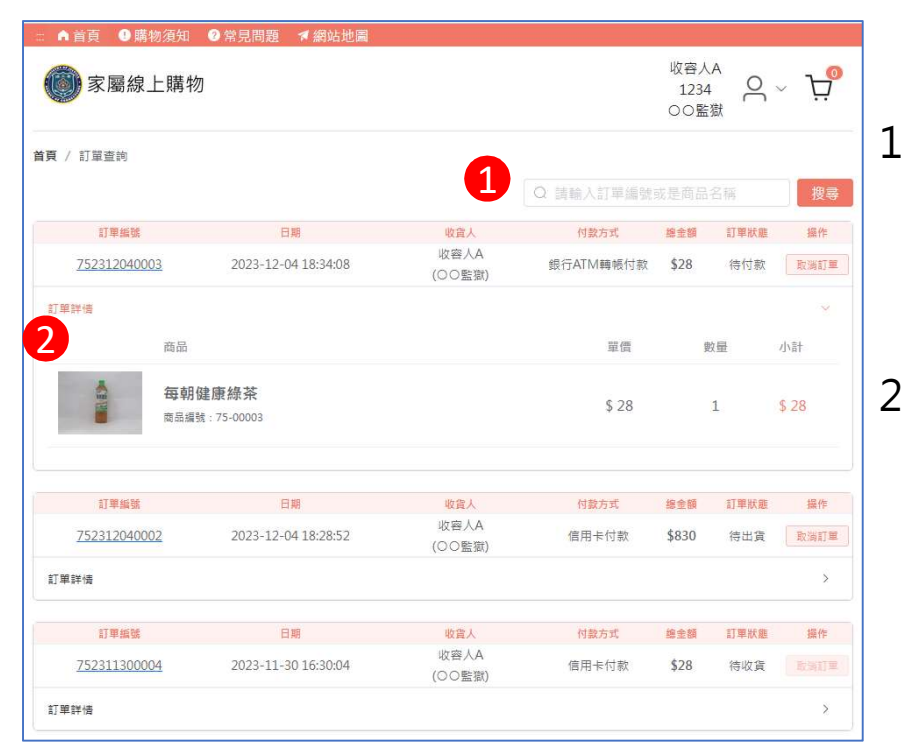

電腦版

### 1:訂單搜尋列

- 依照訂單編號或是商品名稱進行搜尋

- 預設顯示近3個月的訂單資料

2:訂單資料

手機版

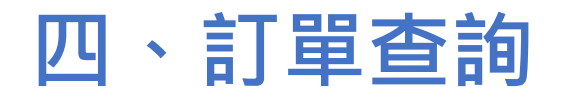

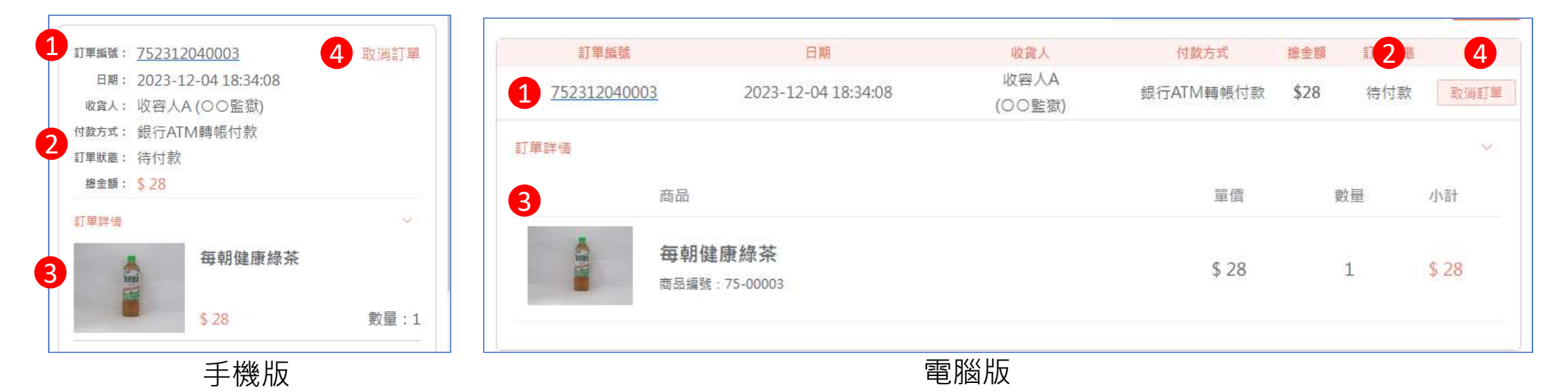

1:訂單編號,可點擊訂單編號以查看完整訂單資訊

2:訂單狀態,共有5種狀態,分別為:待付款,待出貨,待收貨,已取消,已完成

3:商品快照截圖

4: 取消訂單按鈕 (當訂單狀態待付款與待出貨時才可以取消)

## Agenda

| — | <sup>、</sup> 系統登入 |
|---|-------------------|
| _ | 、選購商品             |
| Ξ | 、付款               |
| 四 | 、訂單查詢             |
| 五 | 、取消訂單             |
| 六 | 、其他功能             |

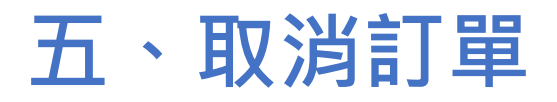

### 與訂單管理頁面中按下取消訂單按鈕

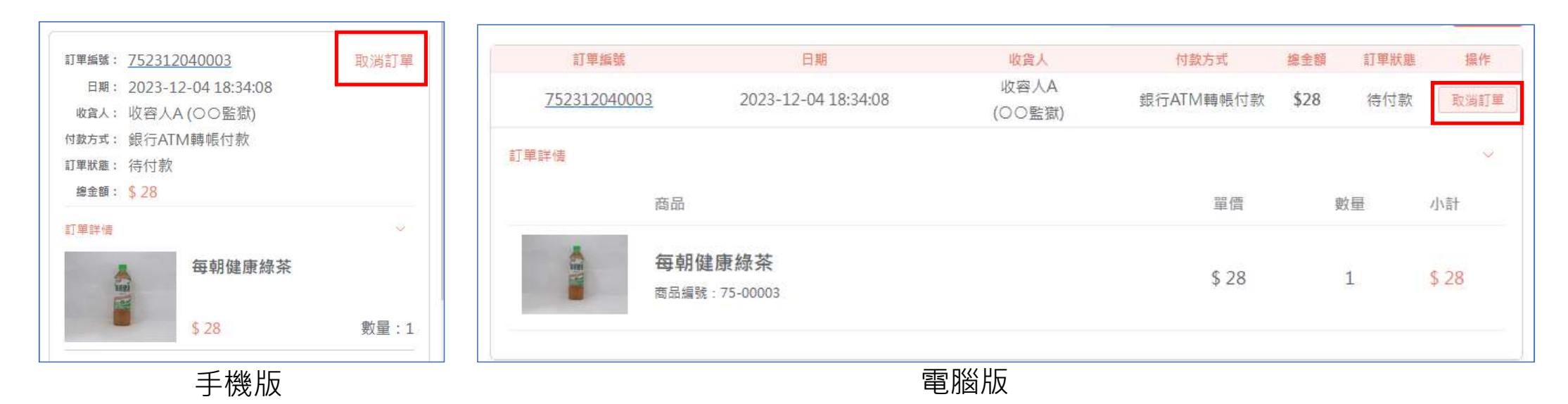

### 只有當訂單狀態為 待付款 與 待出貨 時才可以取消

若訂單狀態已為待收貨,表示該筆訂單已撿貨完畢正在出貨中,此時將不允許家屬 取消訂單。

## 五、取消訂單

|              |                     | 取消訂              | 單      | ×    |
|--------------|---------------------|------------------|--------|------|
|              | * 取消原因:<br>請注意! 訂單剛 | 請選擇<br>双消後將無法再復原 | /      |      |
| 請選擇          |                     | ~                | 返回     | 確定取消 |
| 改變心意<br>重複購買 | t<br>L              |                  | (〇〇監獄) | 信用卡付 |
| 需要修改         | 現有訂單                |                  |        |      |
| 其他原因         | 1                   |                  |        |      |

### 取消訂單時需輸入取消原因

### 再次提醒是否需要取消該筆訂單

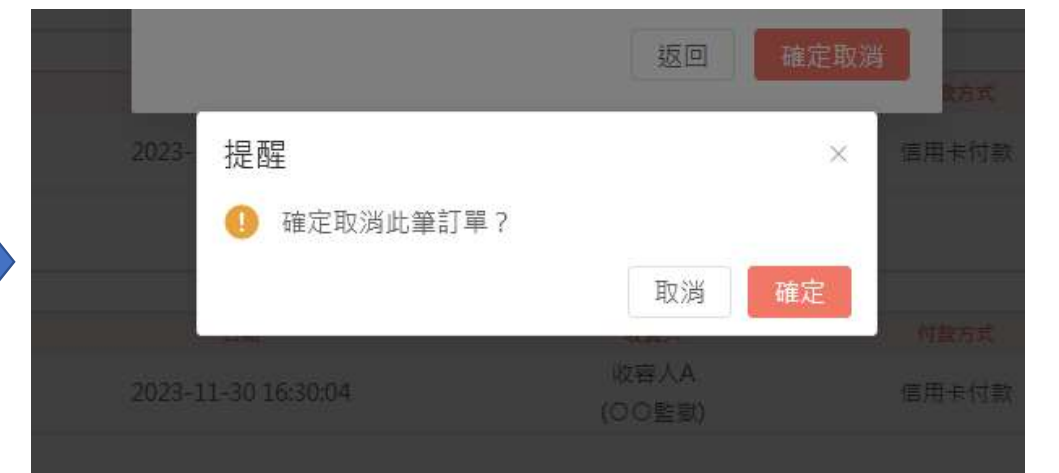

### 五、取消訂單

### 完成取消訂單

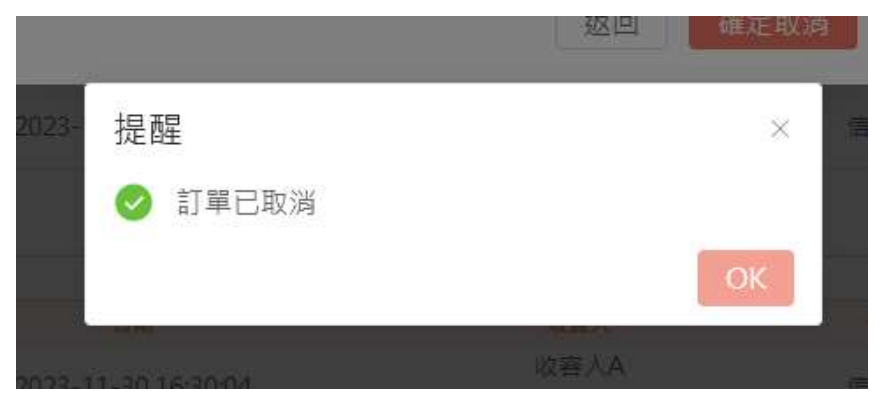

### 退款流程圖:

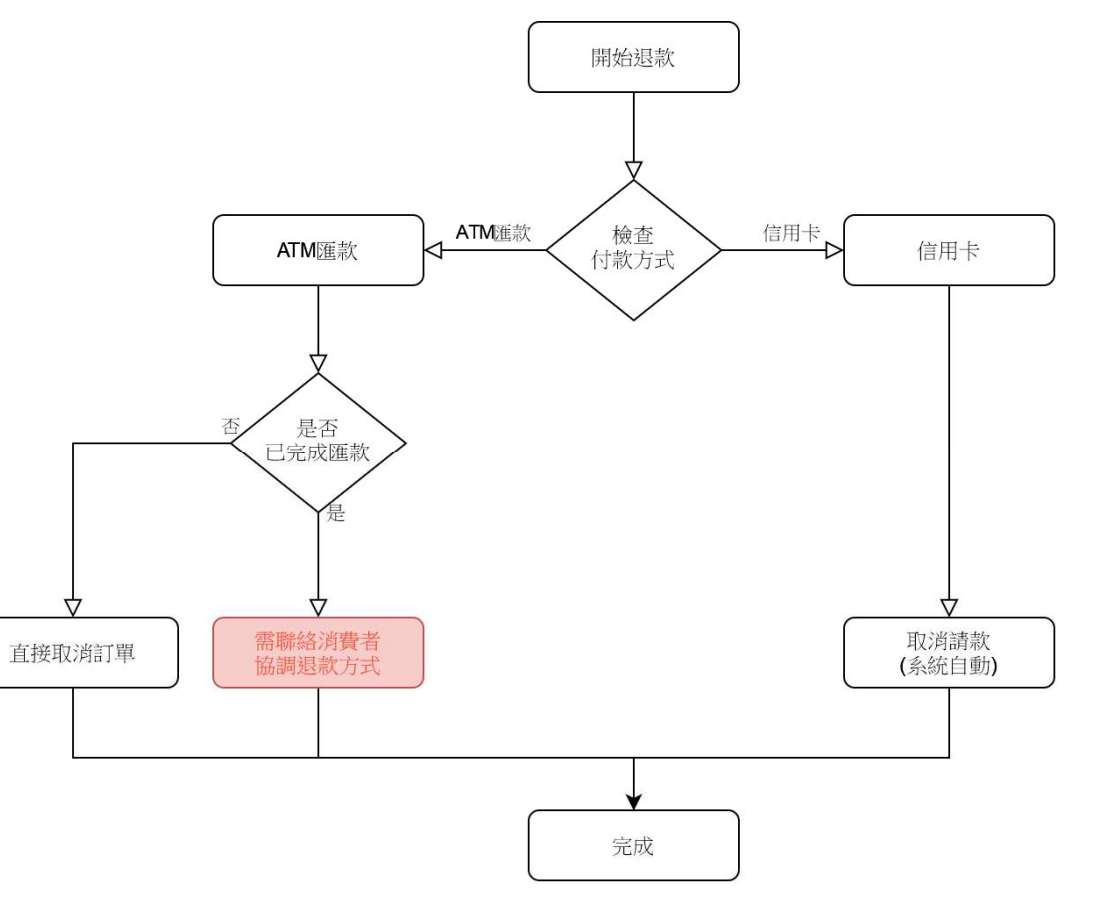

# Agenda

|   | ·系統登入 |  |
|---|-------|--|
| _ | 選購商品  |  |
| Ξ | 付款    |  |
| 四 | 訂單查詢  |  |
| 五 | 取消訂單  |  |
| 六 | 其他功能  |  |

我的收藏

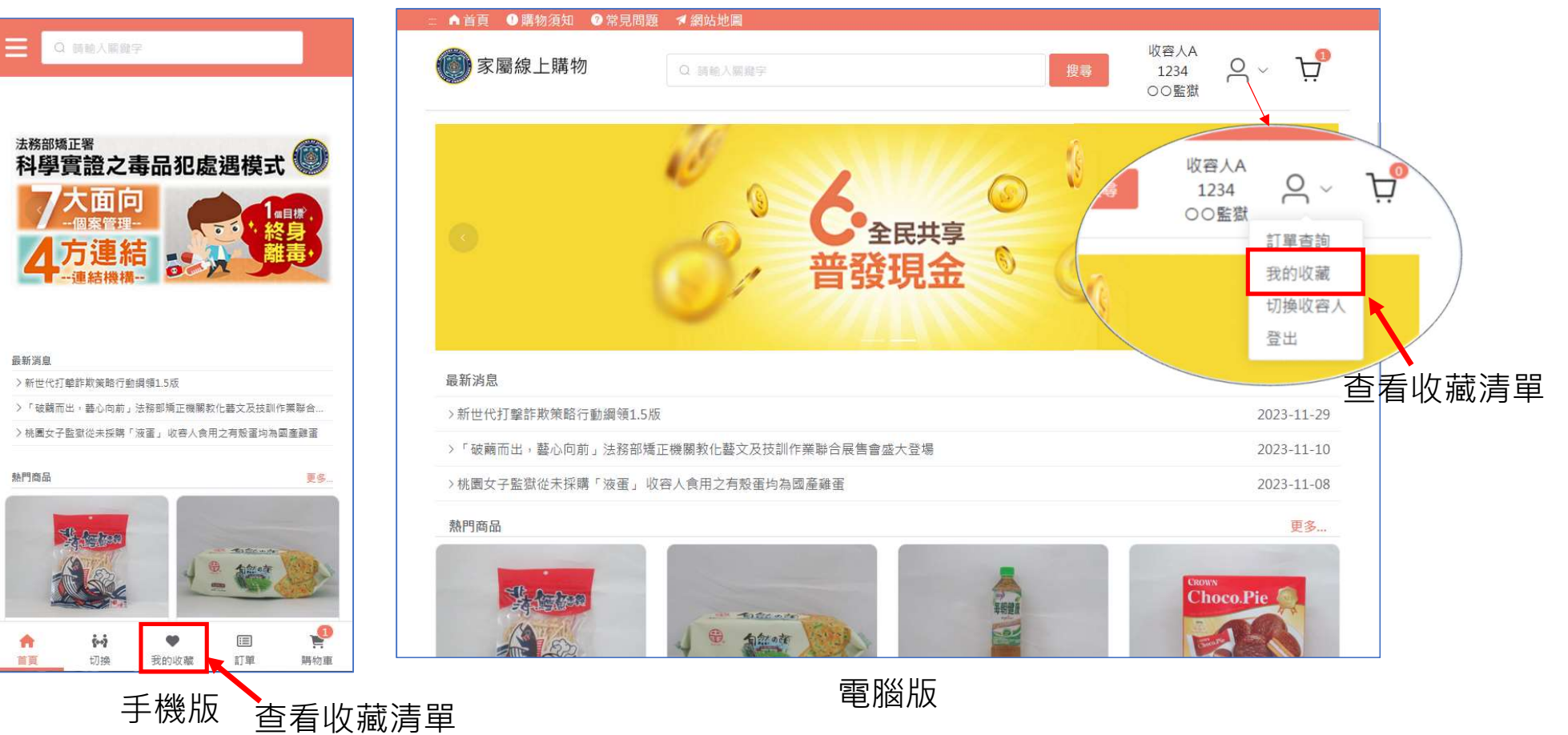

我的收藏 – 收藏清單

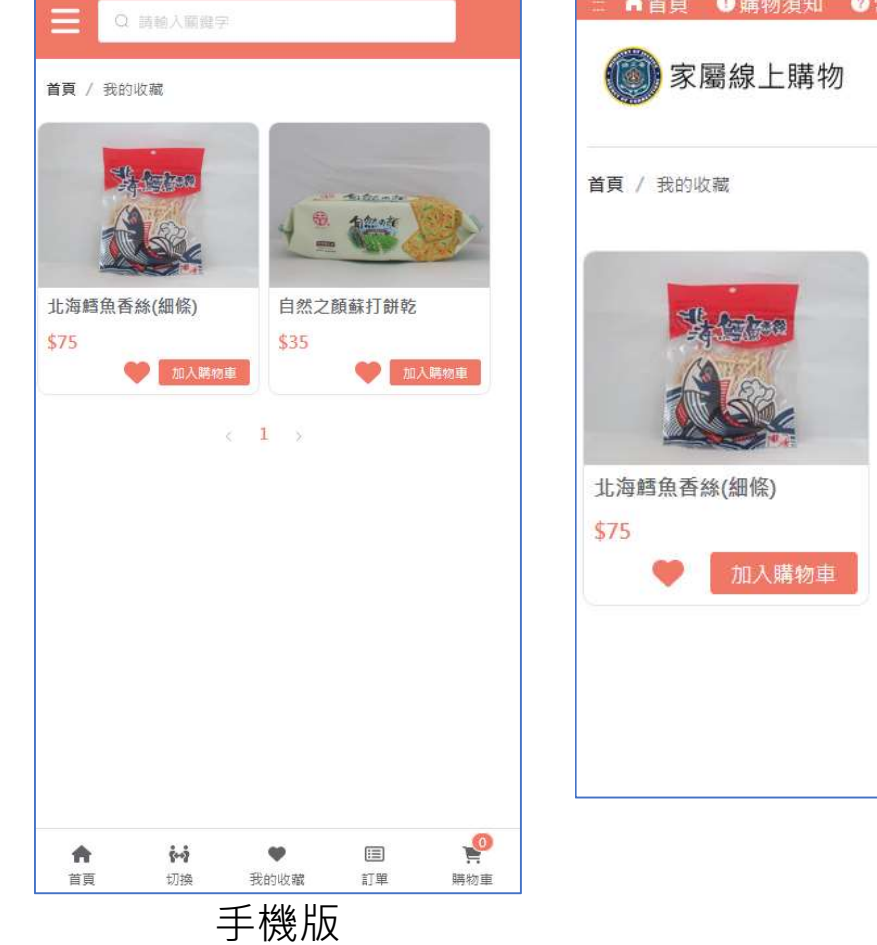

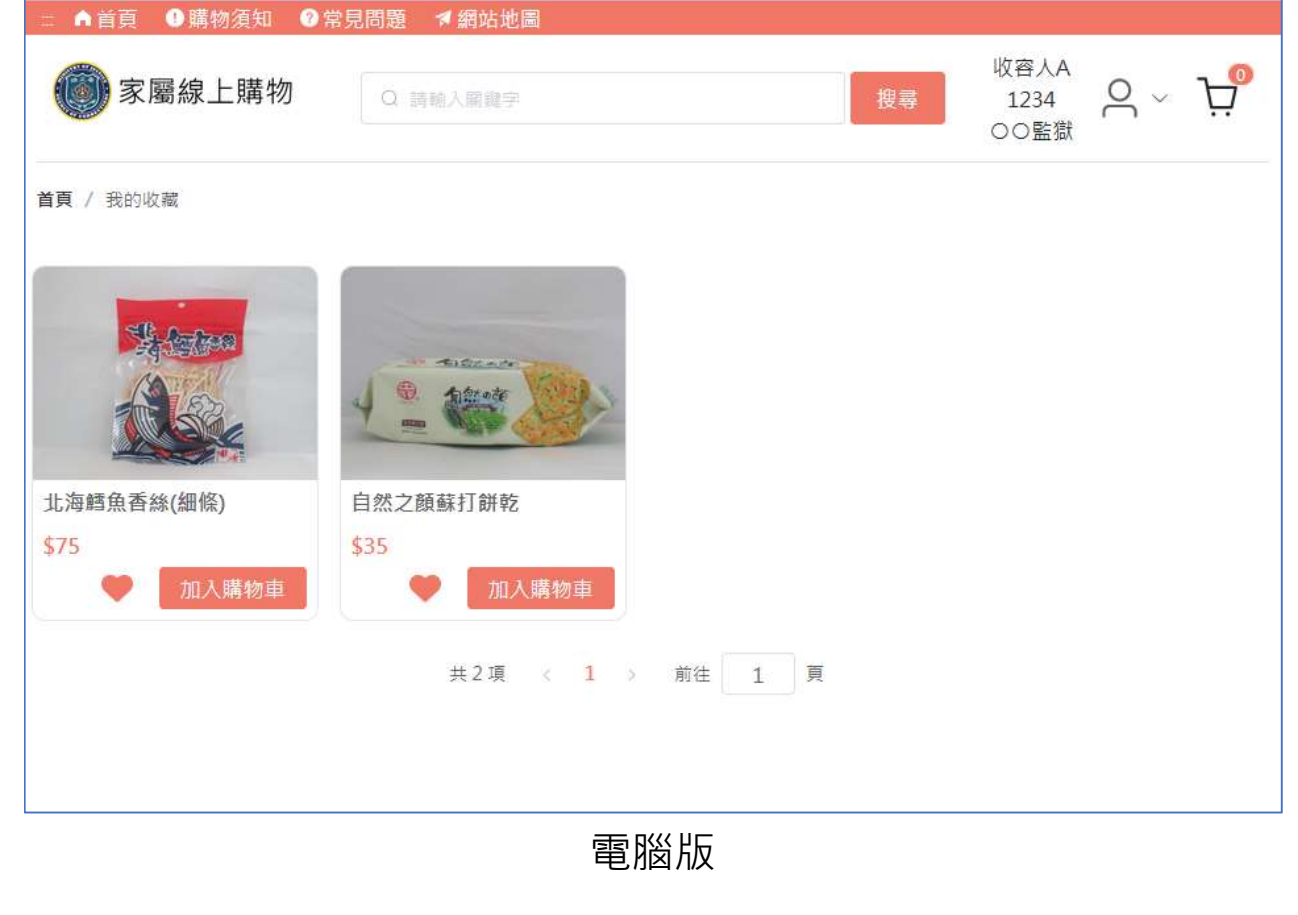

### 切換為其他收容人(手機版)

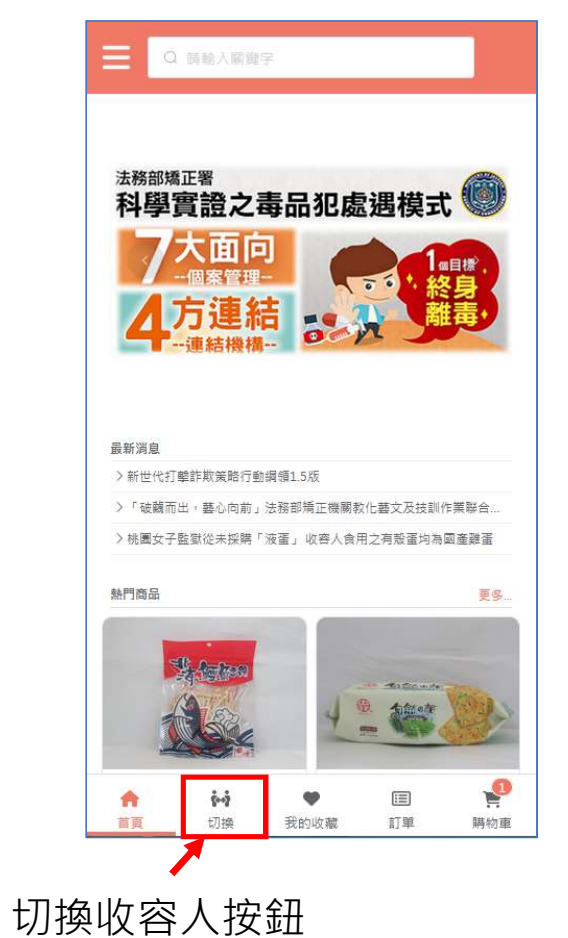

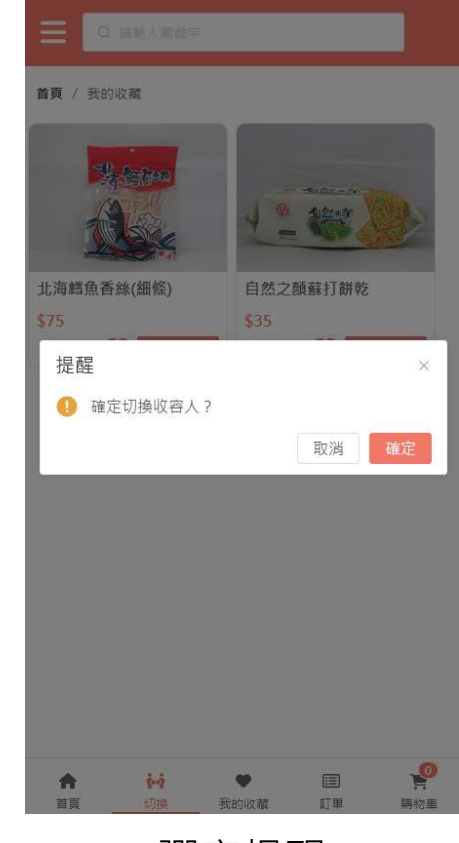

彈窗提醒

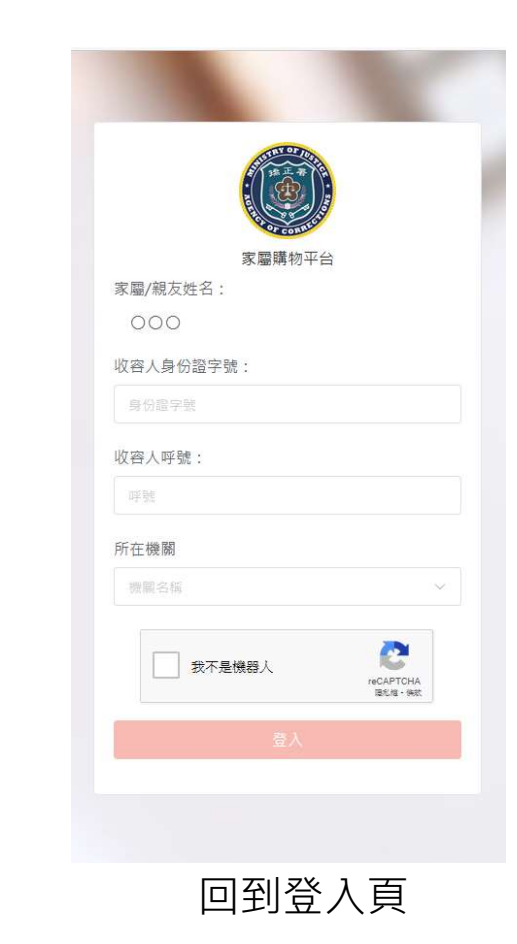

### 切換為其他收容人(電腦版)

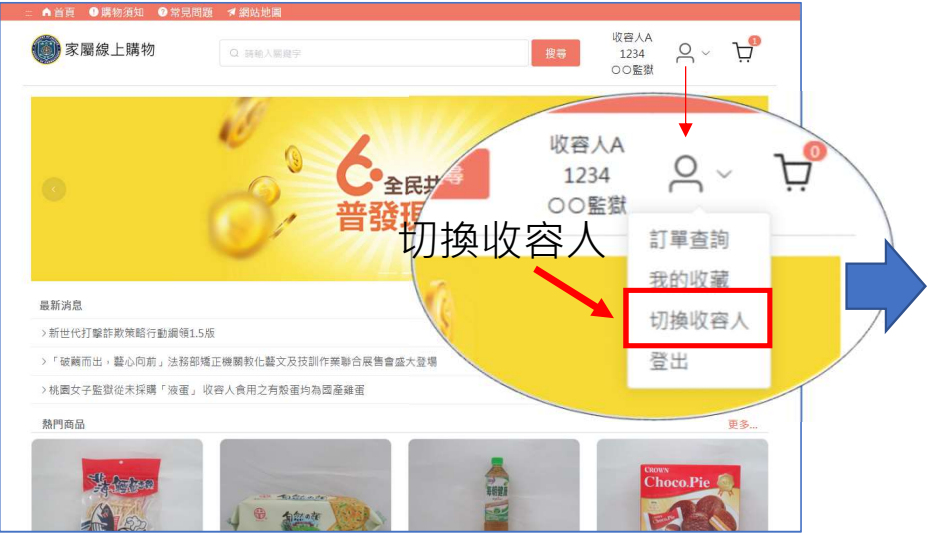

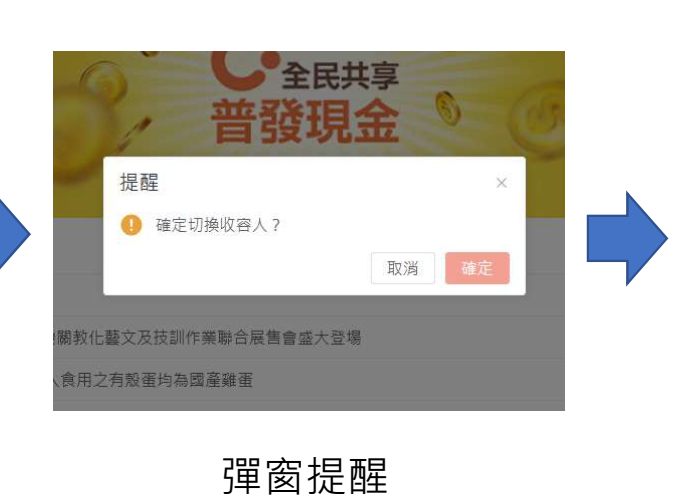

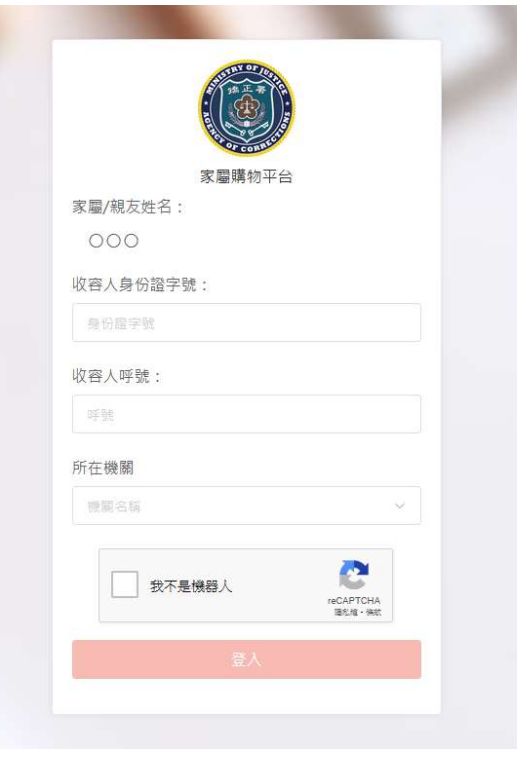

回到登入頁